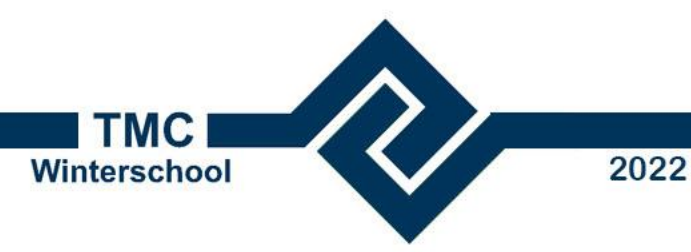

## Introductie OpenCities Map PowerView

## Instap voor viewing en editing van 2D geospatial informatie

Kees van Prooijen mailto:Kees.vanProoijen@Bentley.com 7 dec 2022

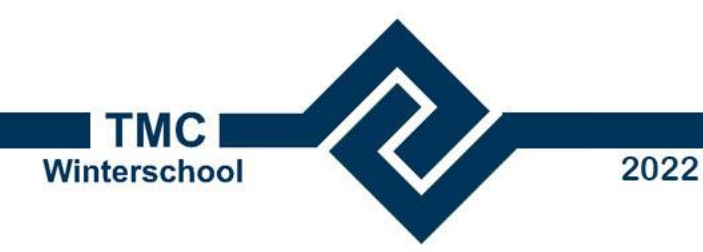

### **OpenCities Map PowerView Agenda**

- Introductie van OpenCities Map soorten
- Overeenkomsten en verschillen met MicroStation
- Installatie & Configuratie
- Oefeningen

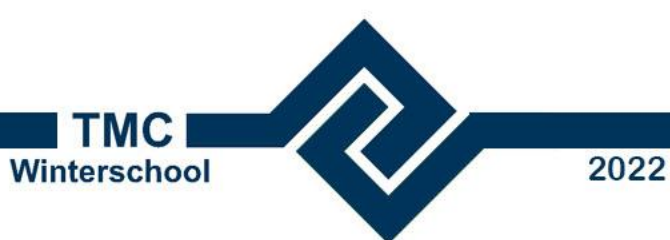

### **OpenCities Map PowerView: 3 soorten OpenCities Map**

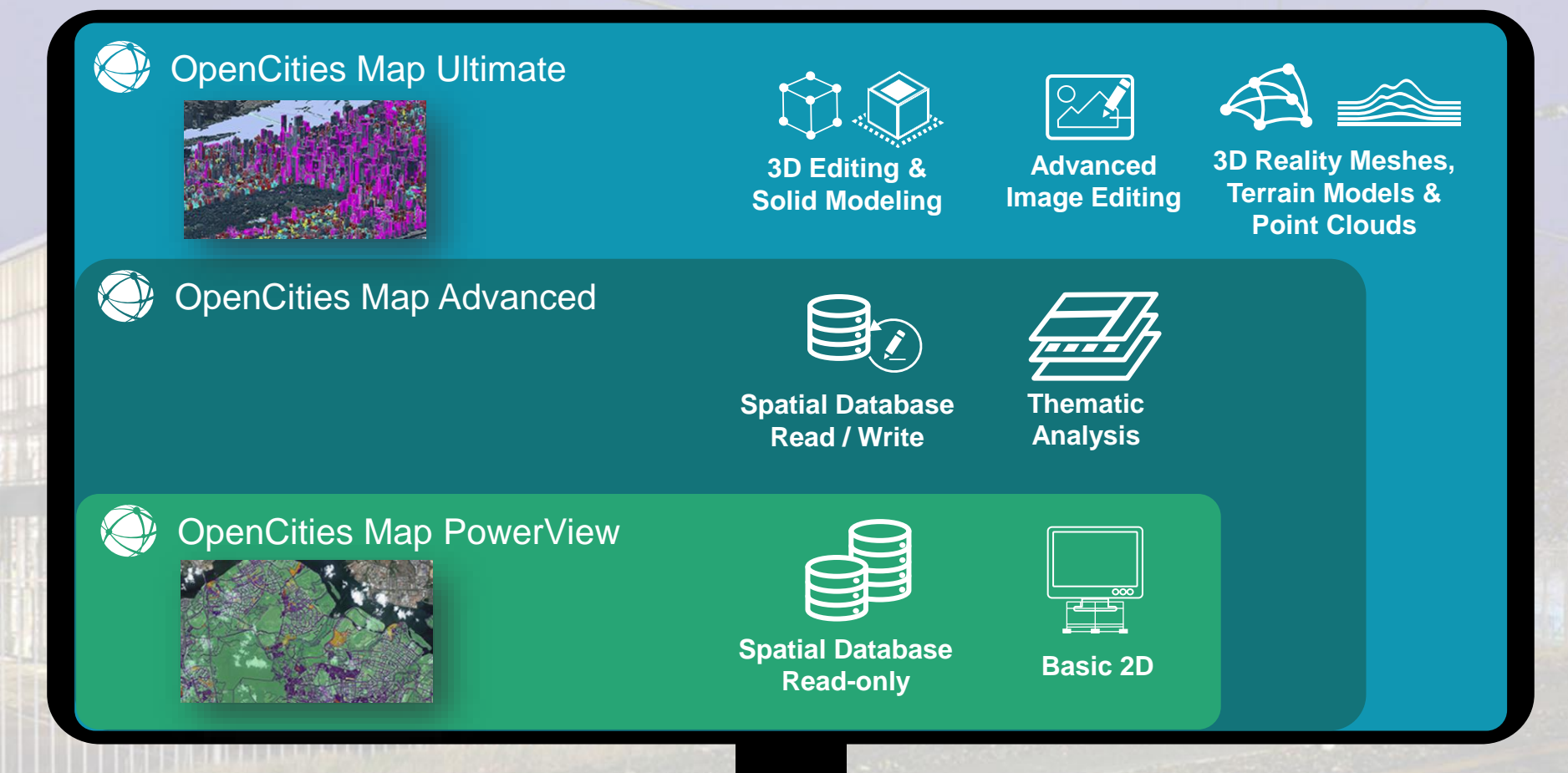

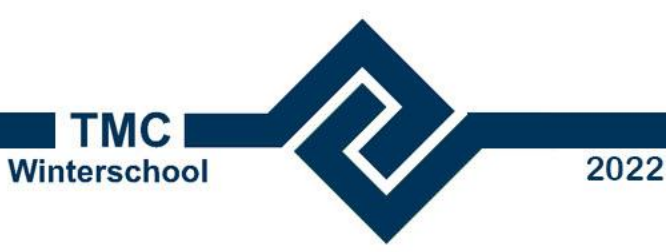

### **OpenCities Map PowerView**

# For users that primarily need to view and perform 2D feature acquisition and editing

- Includes the MS design tools
- Supports editing capabilities and GPS, making it ideal for field-based operations requiring feature editing
- Query leading spatial databases such as Oracle Spatial, Esri ArcGIS Server, PostGIS and Microsoft SQL Server
- Optimize the workflows with your applications (VBA, C, C++)

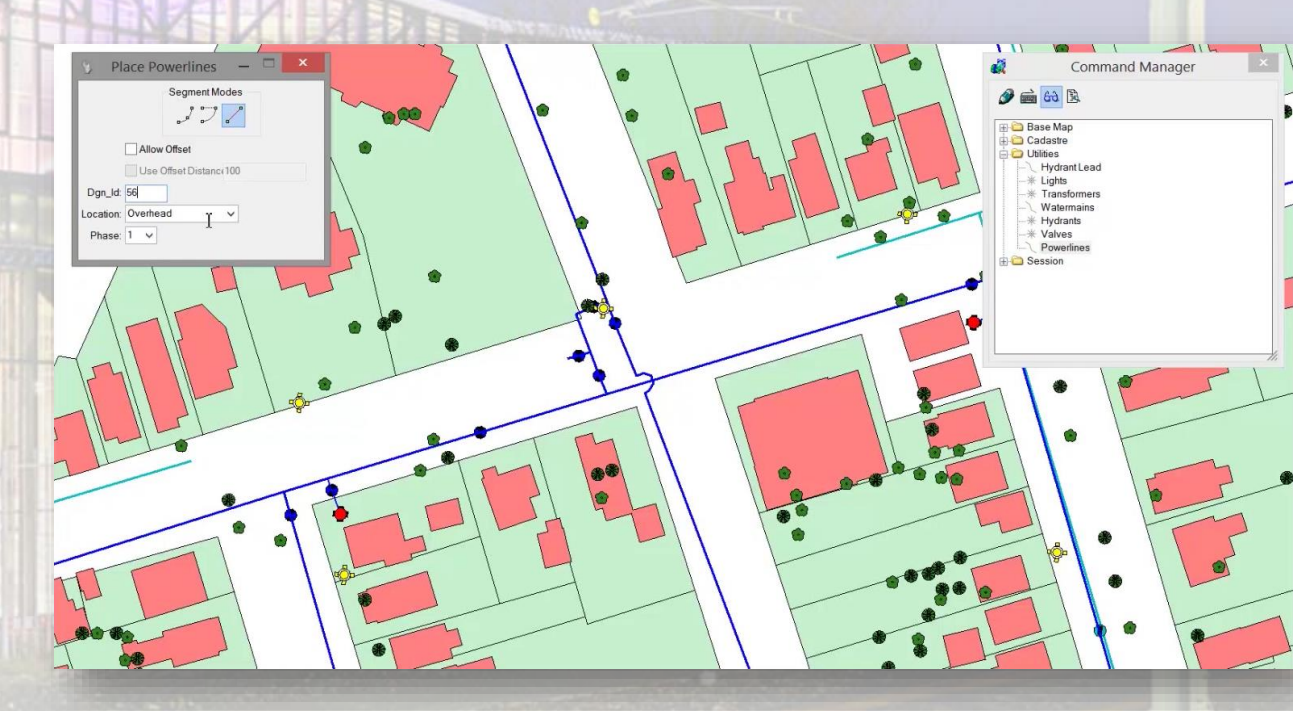

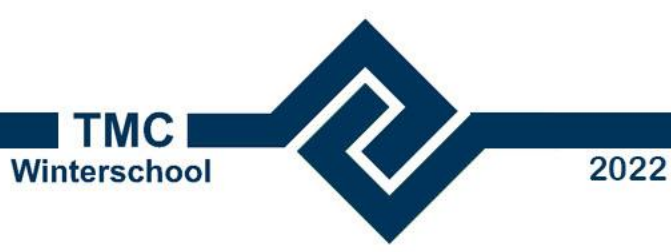

### **OpenCities Map PowerView Agenda**

- Introductie van OpenCities Map soorten
- Overeenkomsten en verschillen met MicroStation
- Installatie & Configuratie
- Oefeningen

### Winterschool

H 🛃 🔦 🔹 🥕

Analysieren

C Explorer

Modelle

Kurven

📔 Werkz, zum Anhängen

Zeichenhilfen

続 Ebenen-Managei

Eigenschaften

Primär (Q)

🥪 Ebenendarstellung 🔭 Weitere 🔹

Objektliste

• 🖄 \* 🧮

▼ Default

Attribute (A)

Anmerkungen

#### 2022

nc1696-127.dgn [3D - V8 DGN] - OpenCities Map

Zaun

Werkzeuge

Auswahl (W)

( ) ( )

) (**`\_)** 

Element

### **OpenCities Map PowerView Engine**

- **MicroStation Engine** 
  - Same Interface
  - Various language packages
  - **DGN format compatible**
- All MicroStation tools are available
  - References (incl. SHP)
  - Rasters
  - Native DWG support
  - Coordinate systems
  - Import/Export to many formats

Ansicht

Google Earth, SKP

Zeichnung

🧟 Keine

• 2D/3D

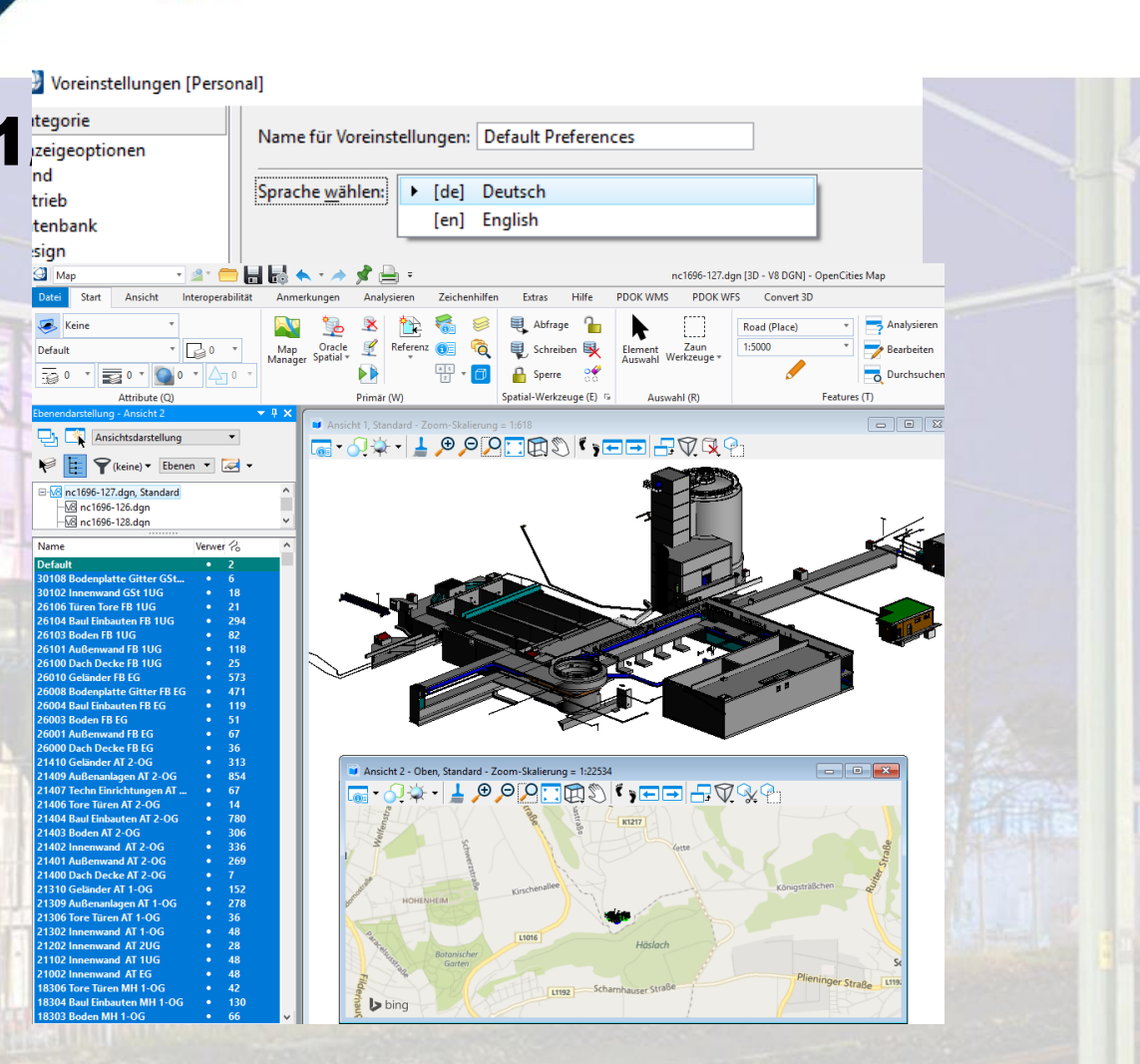

🖉 SmartLine platzieren 🔵 🔹 🔶 🔹

Platzierung (E)

Linie platzieren

🛅 🐐 🕖 Bögen 🔻

🗆 • •

N • A •

88 tm tm

Manipulieren (R

1 - ? -

🗣 🔘 🐈

Gruppen (D)

Bandsuche (F4)

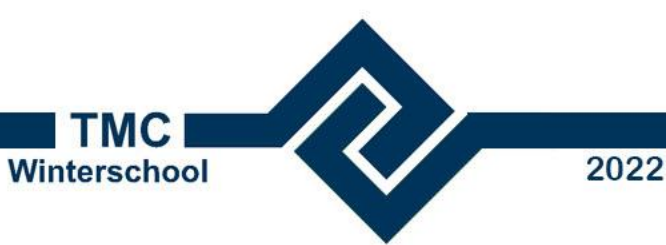

### **OpenCities Map PowerView Engine 2/2**

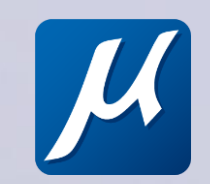

**MicroStation Engine without:** 

- No Animation Creation
- No Curve tools (except place curve)
- No Solid Modeling
- No Constraints
- No 3D DWG
- No 3D printing
- Limited Import/export 3D format
- No Meshes
- No Surface
- Visualization

- No design history
- No I-Model publishing
- No raster save
- No terrain
- No (MS) Cleanup tool
- No Standards Checker

Winterschool

2022

### Comparison OpenCities Map products

| Features                                                                                                    | OpenCities Map<br>Ultimate | OpenCities<br>Map Advanced | OpenCities Map<br>PowerView |                |
|----------------------------------------------------------------------------------------------------|----------------------------|----------------------------|-----------------------------|----------------|
| Update Features                                                                                                  |                            |                            | $\bigcirc$                  |                |
| FME integration                                                                                                  |                            |                            |                             |                |
| Posting to Spatial Data Sources (Oracle, SQL Server, FGDB,<br>PostGIS)                                           | •                          |                            | ٢                           |                |
| Posting to Spatial Data Sources (ArcGIS Server and ArcGIS<br>Online)                                             |                            |                            |                             |                |
| Querying from Spatial Data Sources (WFS, Oracle, SQL Server,<br>FGDB, PostGIS, ArcGIS Server and ArcGIS Online)  |                            |                            |                             |                |
| Importing from Spatial Data Sources (WFS, Oracle, SQL Server,<br>FGDB, PostGIS, ArcGIS Server and ArcGIS Online) | •                          |                            |                             |                |
| Importing Geospatial Files (SHP, MIF, TAB, GML)                                                                  |                            |                            |                             |                |
| Enhanced Analyze Tool                                                                                            |                            |                            |                             |                |
| Auto Promote                                                                                                    |                            |                            |                             | and the second |
| Free support of Bing Map                                                                                         |                            |                            |                             |                |
| Display of Reality Meshes, Point Clouds, Textures                                                                |                            |                            |                             |                |
| 2D placement methods and editing tools                                                                           |                            |                            |                             |                |
| Man Management and Thematic Manning                                                                              | Ť                          | -                          | -                           | and the second |

 $\langle$ 

 $\langle \langle \rangle$ 

2022

Winterschool

### Comparison OpenCities Map products

| Features                                                      | OpenCities Map<br>Ultimate | OpenCities<br>Map Advanced | OpenCities Map<br>PowerView |
|---------------------------------------------------------------|----------------------------|----------------------------|-----------------------------|
| Reality Data Processing (Raster, STM, Point Cloud and Reality |                            |                            |                             |
| 3D Placement and Editing Tools                                |                            |                            |                             |
| Animation Creation                                            |                            | $\bigcirc$                 |                             |
| (EM 3D Smart Editing                                          | •                          | $\bigcirc$                 |                             |
| FM Textures Editing                                           |                            |                            |                             |
| export to LumenRT                                             |                            |                            |                             |
| D Buffer                                                      |                            | $\bigcirc$                 | $\bigcirc$                  |
| D Split / Merge                                               | •                          | $\bigcirc$                 | $\bigcirc$                  |
| eographic Coordinate System Management and Editing            |                            |                            | $\bigcirc$                  |
| uffers and Overlays analysis                                  |                            |                            |                             |
| xporting Geospatial Data (SHP, MIF, TAB, GML, FGDB)           |                            |                            | $\bigcirc$                  |
| xport To MicroStation Elements (From Map Manager)             | •                          |                            |                             |
| GN2DB (Oracle and PostgreSQL/PostGIS)                         | •                          |                            | $\bigcirc$                  |
| Jpdate Configuration                                          |                            |                            |                             |

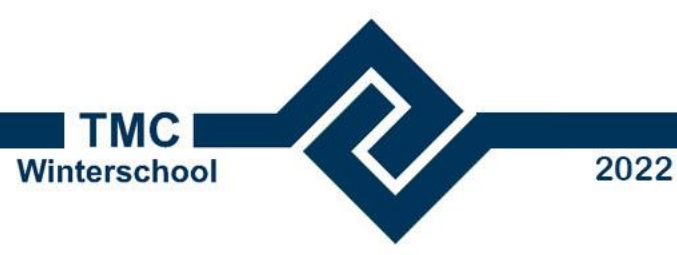

### **OpenCities Map PowerView Agenda**

- Introductie van OpenCities Map soorten
- Overeenkomsten en verschillen met MicroStation
- Installatie & Configuratie
- Oefeningen

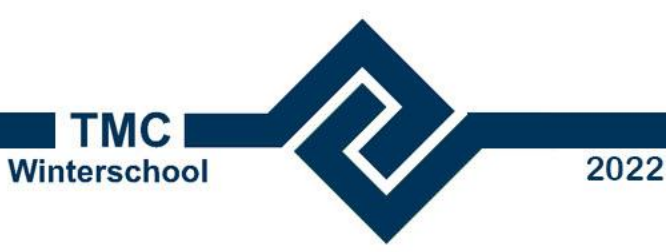

### **OpenCities Map PowerView Installatie en Configuratie**

#### Idem als MicroStation •

- Deployment image, setup\_PowerViewxxx\_.exe /layout
- Dezelfde configuratie kan worden gebruikt door MicroStation en OCM **PowerView**
- Gebruik een shared drive met een gemeenschappelijke configuratie. In ConfigurationSetup.cfg USTN\_CUSTOM\_CONFIGURATION = M:\bentley\Configuration/

#### • Dezelfde opstart parameters

• -wr, -wk, -ww

"<path>\MapPowerView" -WR"M:\bentley\configuration"

- Documentatie
  - Readme
  - Algemeen
  - Wiki
  - Learning
  - V8i migratie naar Connect Edition

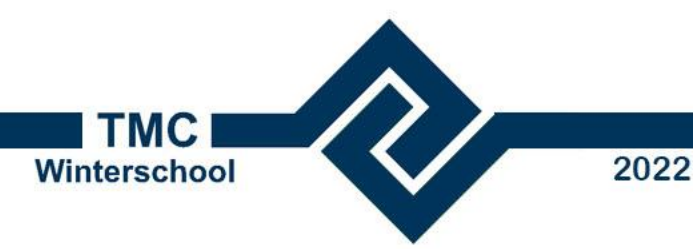

### **OpenCities Map PowerView Installatie en Configuratie**

- Tools toegevoegd
- Beschikbaar op <u>Bentley Communities</u> (of in dataset <u>20221207 Winterschool OCM PowerView.zip</u>)
  - **PDOK** tools met WM<del>S,</del> WMTS en WFS
  - <u>Klic-melding</u> importeer Klic-melding
  - Redline
     Plaats opmerking
  - Print Maak snel een print met 2 klikken

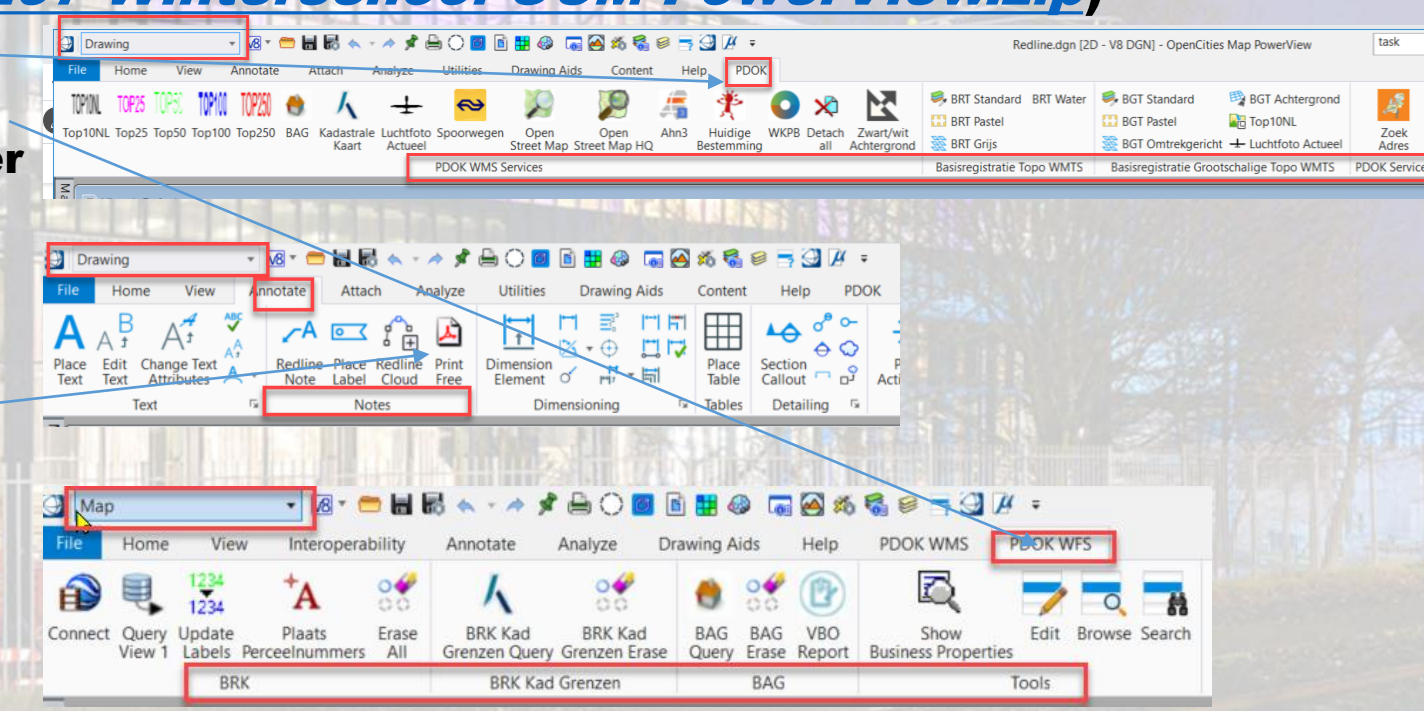

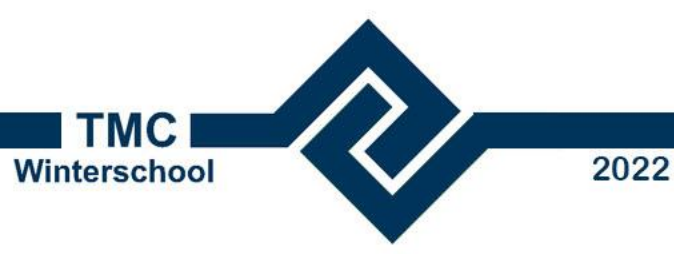

### **OpenCities Map PowerView Agenda**

- Introductie van OpenCities Map soorten
- Overeenkomsten en verschillen met MicroStation
- Installatie & Configuratie
- Oefeningen

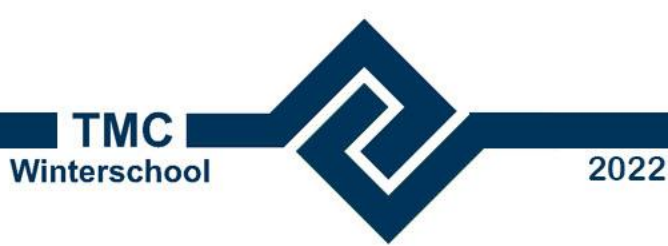

### **OpenCities Map PowerView Update 17.1**

- Start de applicatie
- Interface
  - Workflow
  - PDOK achtergrond WMS/ WMTS
  - Tools
  - Kadastrale kaart
  - Topografie
  - Ontsluiten van andere bronnen
    - SHP Import
    - ArcGIS server
- Redline
  - Printen
  - Klic-melding
- Use-case: parkeervakken aanmaken
  - Plaatsen
  - Presentatie
  - Labels

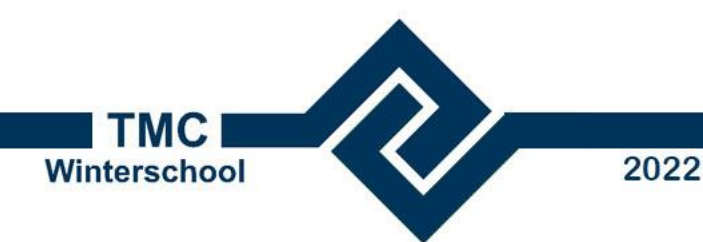

#### **Data Set**

Used datasety available in the ZIP file 20221207 Winterschool OCM PowerView.zip.

Installation dataset:

- In the root of the C-drive create a folder data. Optionally another drive can be used. In that case, change the drive letter too in the instruction below.
- Unzip the file TMC Winterschool 2022 OpenCities Map PowerView.zip into the folder C:\Data\.
- Move or copy the folder c:\data\20221207 Winterschool OCM PowerView\Configuration to the Configuration folder used by OpenCities Map PowerView, e.g. C:\ProgramData\Bentley\Map Connect Edition\MapPowerView\.

De volgende folders bevatten files die gebruikt worden tijdens de oefeningen.

- The Organization folder met bestanden die door alle workspaces en worksets gebruikt worden: C:\ProgramData\Bentley\Map CONNECT Edition\MapPowerView\Configuration\Organization\
- Folder met bestanden die door derden worden geleverd C:\Data\20221207 Winterschool OCM PowerView\
  - Klic-melding
  - VHoorn
- De workspace Parkeren met workset Beheer: C:\ProgramData\Bentley\Map CONNECT Edition\MapPowerView\Configuration\WorkSpaces\Parkeren

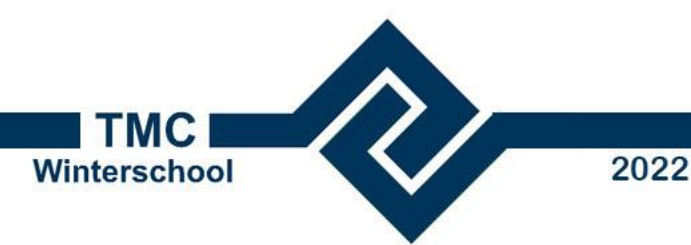

#### Start and discover interface and tools

In OpenCities Map PowerView gaan we in een nieuwe tekening naar een locatie van een adres. Bij dit adres gaan we de nodige gegevens ophalen en de luchtfoto vergelijken met de BAG en kadastrale gegevens.

- Start OpenCities Map PowerView via het Start menu. The Backpage is opened.
- In de Backpage selecteer No WorkSpace.
- Maak een nieuwe DGN file.
  - Selecteer New File.
  - Selecteer de seed file C:\Data\20221207 Winterschool OCM PowerView\Configuration\WorkSpaces\Parkeren\WorkSets\Beheer\ Standards\seed\2dMetric.dgn
  - Voer de naam in van de nieuwe file Redline.dgn.
  - Open deze nieuwe DGN file.

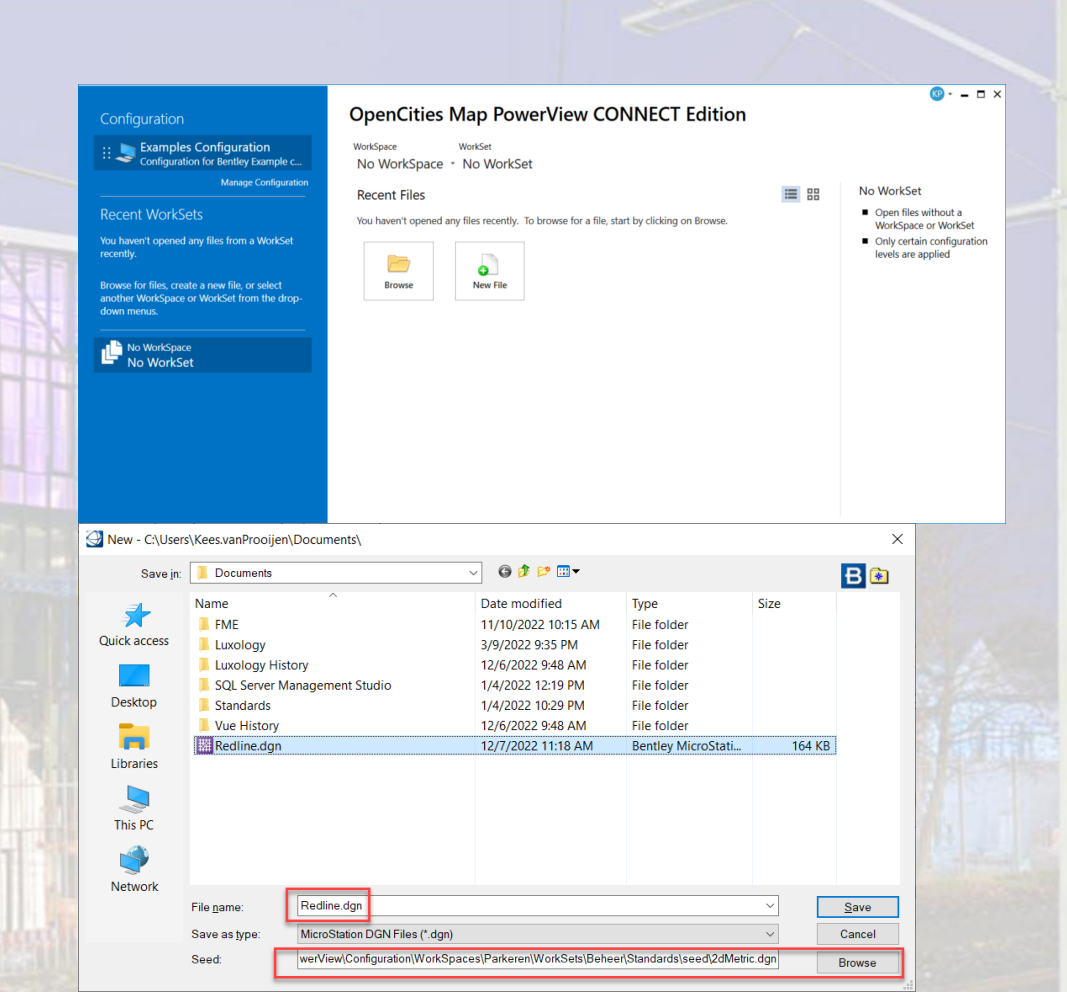

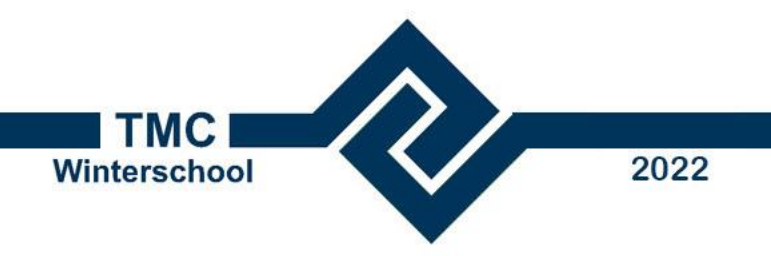

#### Navigeer naar een locatie en koppel ondegronden

- Zoek het adres op in Hoorn: Stationsplein.
  - Open de Zoek Adres tool.

- Bekijk de mogelijke PDOK ondergronden
  - Top10NL, Top\*\*\*
  - BRT

•

•

• BGT

TOP101 ÷ BGT Ac M Top10N BRT Grijs BGT Omtre richt 🛨 Luchtfoto A PDOK Sen PDOK WMS Servir Rasisregistratie Topo WMTS iew 1, 2D Metric Design - Zoom Scale = 1:113 Bentley - Adres Zoeken en Navige Adres - <u>a x</u> Straat Stationsplein, Hoorr Automatisch Gemeents Zoom Facto 🔏 Rotate View 0 Kad Gemeente: Method: Unrotated Drawing Search Ribbon (F4) Redline.dgn [2D - V8 DGN] - OpenCities Map PowerView Home View Annotate Attach Utilities Drawing Aids Content Help PDOK 🥮 BRT Standard BRT Water 🛛 🥮 BGT Standard BGT Achtergrond TOPION TOP25 UPD M 430 BRT Paste BGT Pastel Top10NL Top10NL Top25 Top50 Top100 Top250 BAG Kadastrale tochtfoto Spoorwegen Open Open Street Map Street Map HQ Ahn3 Huidige WKPB Dr th Zwart/wit 💥 BGT Omtrekgericht 🛨 Luchtfoto Actueel BRT Grijs Kaart Actueel Bestemming Achtergrond PDOK WMS Services Basisregistratie Topo WMTS Basisregistratie Grootschalige Topo WMTS

PDOK

Redline.dgn [2D - V8 DGN] - OpenCities Map Power

Koppel een DGN file met de BGT. Selecteer de file C:\Data\20221207 Winterschool OCM PowerView\Hoorn\BGT.dgn

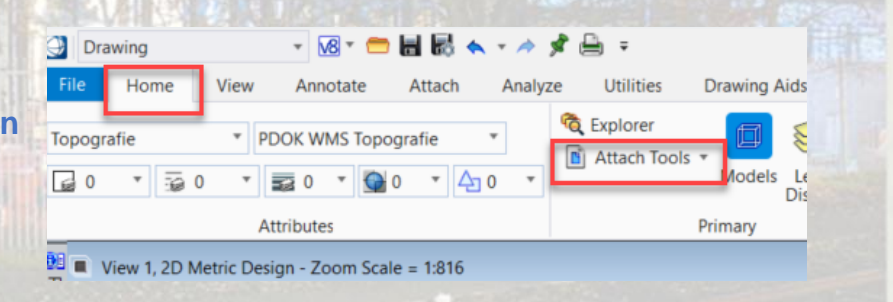

- • 🕲 • 🤉 😩 - ۹

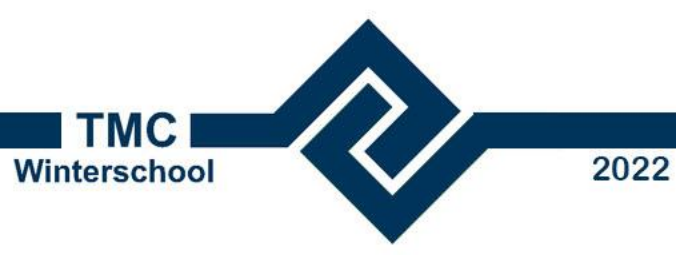

Drawing

TOD 10NL

View

op25 Top50 Top100 Top25

BAG

Kaart

- Bekijk de drawing tools en maak een melding
  - Koppel de PDOK BAG ondergond.
  - Ten noorden van het station is een verschil tussen de BAG en BGT.
  - Gebruik de Placement tools (*Drawing > Home > Placement*) om dit signaleren.
  - Selecteer de template Redline om de juiste symbologie en tekst grootte te activeren.

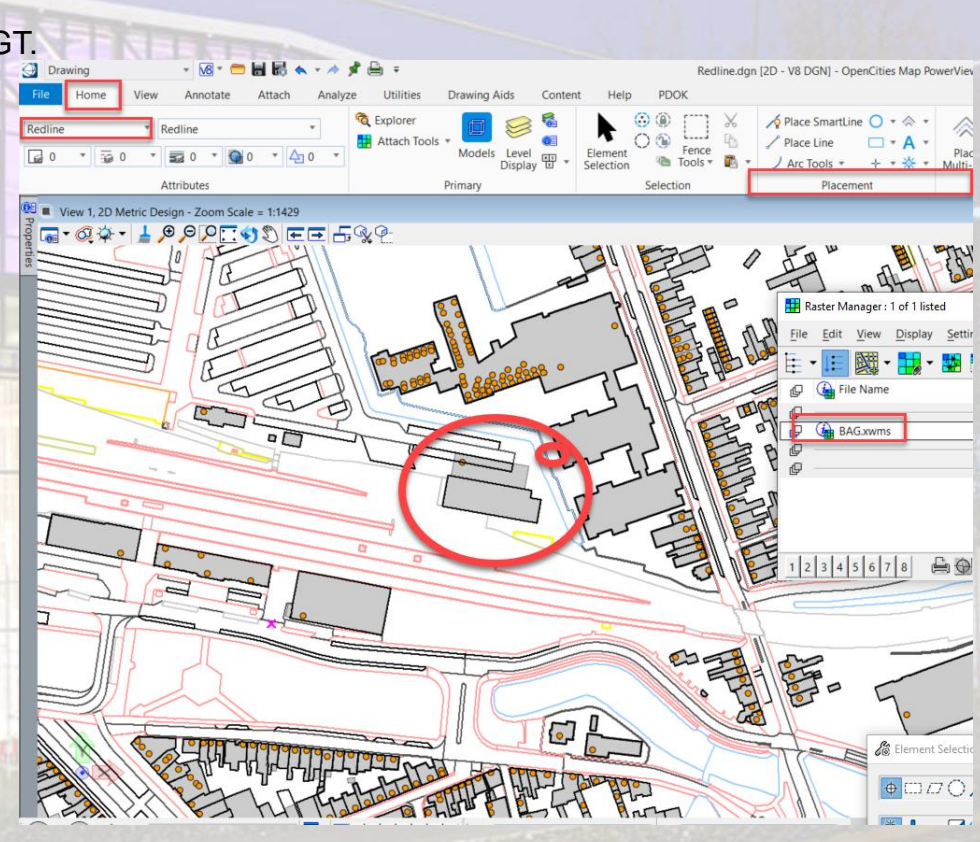

Kadastrale Luchtfoto Spoorwegen

Actuee

Drawing Aid:

Open Street Map

PDOK WMS Services

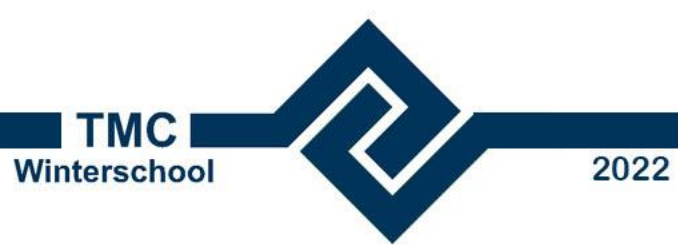

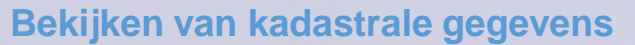

| l | Kell vall kadastrale gegevens                                                                                                    | Bentley - Adres Zoeken en Navigeren X                                                                                                    |
|---|----------------------------------------------------------------------------------------------------|----------------------------------------------------------------------------------------------------|
| • | Navigeer naar perceel HOO00-A-5264.<br>(Gedempte Appelhaven 40)<br>T Water S BGT Standard BGT Achter<br>BGT Pastel Contrekgericht -+ Luchtfoto<br>WMTS Basisregistratie Grootschalige Topo | rgrond<br>Zoek<br>Adres<br>PDOK Services<br>WITS<br>PDOK Services<br>Map<br>New Map<br>New |
| • | <ul> <li>Haal de actuele kadastrale grenzen op.</li> <li>Selecteer de workflow Map (1) en open de tab PDOK WFS.</li> </ul>                                                                 | Image: Second condition of the second condition of the second condition                                                                                                    |
|   | <ul> <li>Maak een connectie met de PDOK server Map &gt; PDOK WFS &gt; BR</li> <li>De Map Connections dialog wordt geopend.</li> </ul>                                                      | K > Connect (3).<br>Map connections<br>2 · 2 · 1 · 2 · 2 · 2 · 2 · 2 · 2 · 2 ·                                                                                                    |
|   | <ul> <li>Haal de percelen op. Selecteer Query View (4).<br/>In het Default model worden de grenzen geplaatst.</li> </ul>                                                                   | Spatial Tools                                                                                                    |
|   | Plaats de perceelnummers. Selecteer Plaats Perceelnummers (5).                                                                                                    | Connections and the second second sec                                                                                                    |
| • | Controleer de schuur tussen nr 40 en 38                                                                                                    | Adastalegens<br>• openbarenimenaan<br>percei<br>5638<br>\$<br>\$<br>\$<br>\$<br>\$<br>\$<br>\$<br>\$<br>\$<br>\$<br>\$<br>\$<br>\$                                                                                                    |

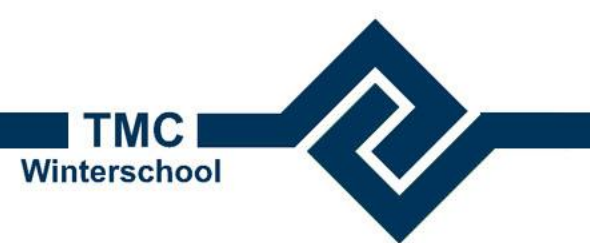

2022

#### Ontsluiten van andere bronnen 1/2

٠

- Maak een nieuwe DGN file Redline2.dgn met de seed file C:\Data\20221207 Winterschool OCM PowerView\Configuration\WorkSpaces\Parkeren\WorkSets\Beheer\Standards\seed\ 2dMetric.dgn
- Koppel de SHP file C:\Data\20221207 Winterschool OCM PowerView\Hoorn\Bomen\v\_bomenPointCentrum.shp
  - Open de Map Imports dialog (Map > Home > Primary > Import)
  - In de *Map Imports* dialog, selecteer **Imports** en open een popup menu met de rechtermuisknop en kies **New Import**.
  - In de Map Imports dialog, selecteer Import1 en open een popup menu de rechtermuisknop en kies Add File
  - Selecteer de SHP file C:\Data\20221207 Winterschool OCM PowerView\Hoorn\Bomen\v\_bomenPointCentrum.shp

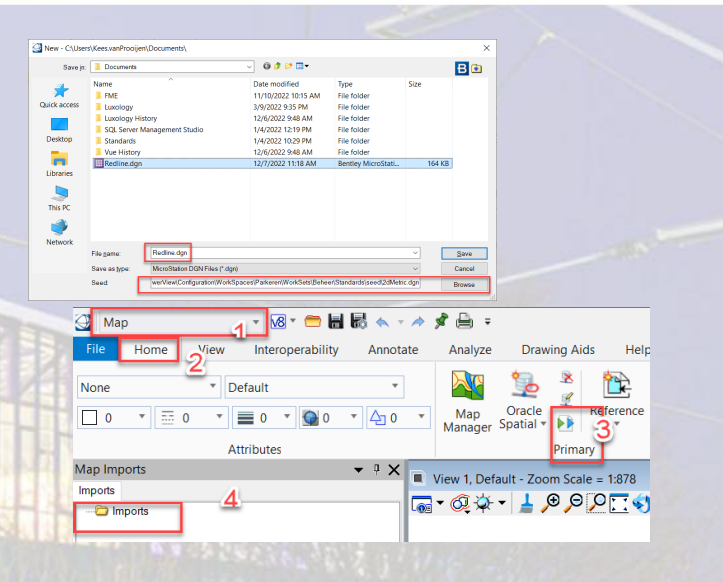

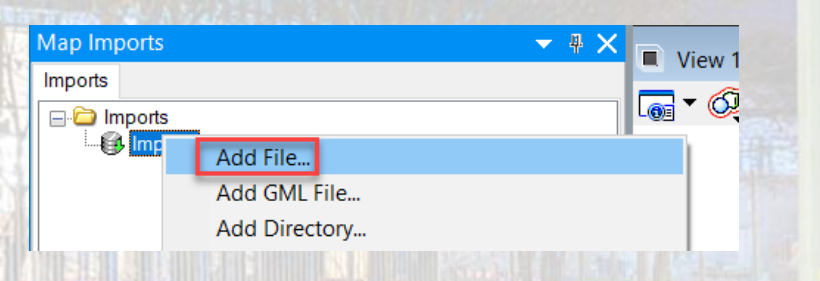

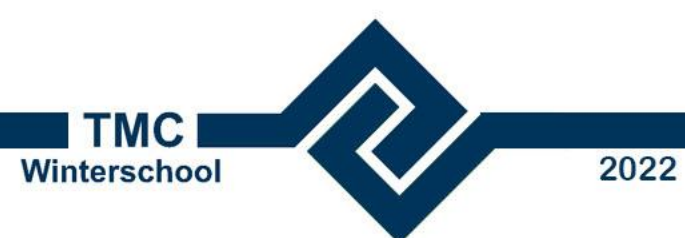

#### **Ontsluiten van andere bronnen 2/2**

- Zet de presentatie van de SHP file
  - In de Map Imports dialog, selecteer Point Type en en kies Cell (1).
  - In de Map Imports dialog, selecteer Import1 en open een popup menu de rechtermuisknop en kies de cell library (2) C:\Data\20221207 Winterschool OCM PowerView\Hoorn\Bomen\Bomen & struiken.cel
  - En Cell Name BB02
  - Start de import met het popup menu Import (3)

| Consciences                 |                   |            |                   |               |     |
|-----------------------------|-------------------|------------|-------------------|---------------|-----|
| ☐ V_bomenpointce            | ntrum<br>tcentrum |            | Import            | 3             |     |
| Spatial Criteria            |                   | -          | Preview           | <u> </u>      |     |
| Spatial Area                | A!!               | -          | Search            |               |     |
| View                        | 1                 |            | Show Spatial Ex   | tents         |     |
| Save Spatial Area           | True              |            | Liste Deservation |               |     |
| Import Dayameters           |                   | •          | Hide Properties   |               |     |
| Import Parameters           |                   |            | Show Properties   | ;             |     |
| File Name                   | c:\data           | a\2022     | 1207 winterschoo  | ol ocm powerv |     |
| Feature Parameters          |                   |            |                   | ^             |     |
| Name                        | v_bor             | nenpoi     | ntcentrum         |               |     |
| Geometry Type               | Point             |            |                   |               |     |
| Mapped Name                 |                   |            |                   |               |     |
| Where Clause<br>Deint Tures | Call              |            | A.                |               |     |
| Point Type                  | Cell              |            |                   |               |     |
| Feature Symbology           |                   |            | -                 | ^             |     |
| Level                       | v_bor             | nenpoi     | ntcentrum         |               |     |
| Color                       | 🛃 By              | Level      |                   |               |     |
| Transparency                | 0                 |            |                   |               |     |
| vveight<br>Line Style       | By                | Level      |                   |               |     |
| Driority                    | is a by           | Level      |                   |               | 100 |
| Element Class               | Prima             | r <b>y</b> |                   |               | 12  |
| Cell Symbology              |                   | ,          |                   | ^             | 13  |
| Cell Library                | C·\Dat            | a\2023     | 1207 Winterscho   |               |     |
| Cell Name 2                 | C.(Dai            | G12022     | 120/ WinterStill  | or oom r owe  |     |
| Cell Angle                  |                   |            |                   |               | 100 |
| V O l                       |                   |            |                   |               | 100 |

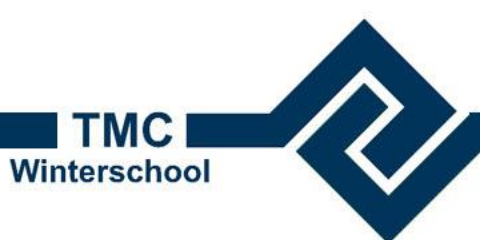

#### 2022

Drawing

Home

(x)

File

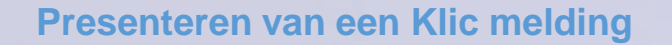

- Maak een nieuwe DGN file Redline3.dgn met de seed file C:\Data\20221207 Winterschool OCM PowerView\Configuration\WorkSpaces\Parkeren\WorkSets\Beheer\Standards\ seed\2dMetric.dgn
- Importeer een Klic-melding in de DGN file
  - In de Drawing workflow, open de KLIC melding tool Drawing > Utilities > Importeer KLIC ...
  - Selecteer de folder met de melding met de Select knop (1)
     C:\Data\20221207 Winterschool OCM PowerView\Klic-melding
  - Start de import met de knop (2)
  - De melding wordt getoond.
  - Koppel de ondergronden uit de folder C:\Data\20221207 Winterschool OCM
     PowerView\Configuration\WorkSpaces\Parkeren\WorkSets\Beheer\dgn

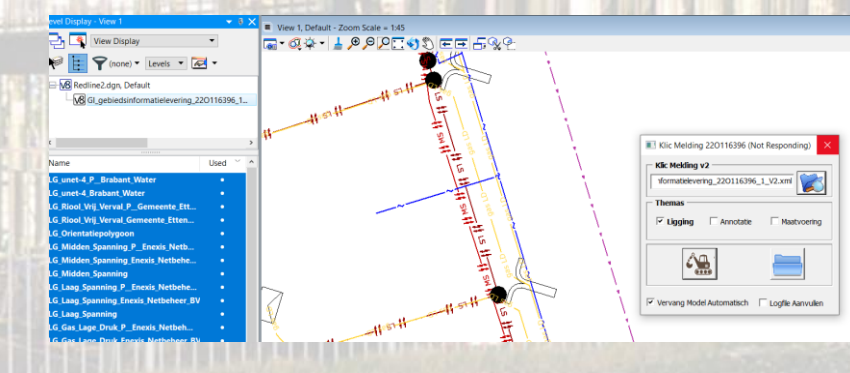

| OLE Named Expressions Close Tool Boxes Utilities                                                                                                 | Importe<br>KLIC mel |
|----------------------------------------------------------------------------------------------------|---------------------|
| Kifc Melding 220116396         Klic Melding v2         Iformatielevering_220116396_1_V2.xml         Themas         Uriting ing         Annotatie | v                   |
| Vervang Model Automatisch 🔽 Logfie Aa                                                                                                    | nvullen             |

😑 🖶 🔜

Attach

V8 -

Annotate

MDL Applications

View

Browse for Folder

Kies Folder met Klicmelding versie 2

Windows (C:)
 \$WinREAgent

bms

V Data

BentleyCONNECTTrainin

> 📙 Klic-melding

20221207 Winterschool OCM Pow
 Configuration
 Hoorn

ОК

Cancel

BentleyDownload

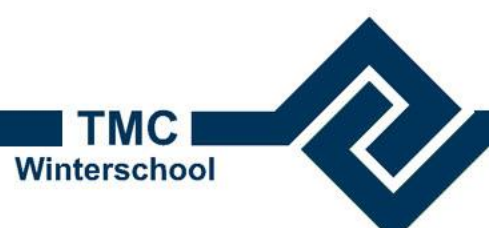

#### 2022

#### Verwerk de Klic melding

- Voeg opmerkingen toe.
  - In de Drawing workflow, open de Redline Note tool (Drawing > Annotate > Notes)

- Print de Klic-melding
  - In de Drawing workflow, open de PrintgFreee tool (Drawing > Annotate > Notes)

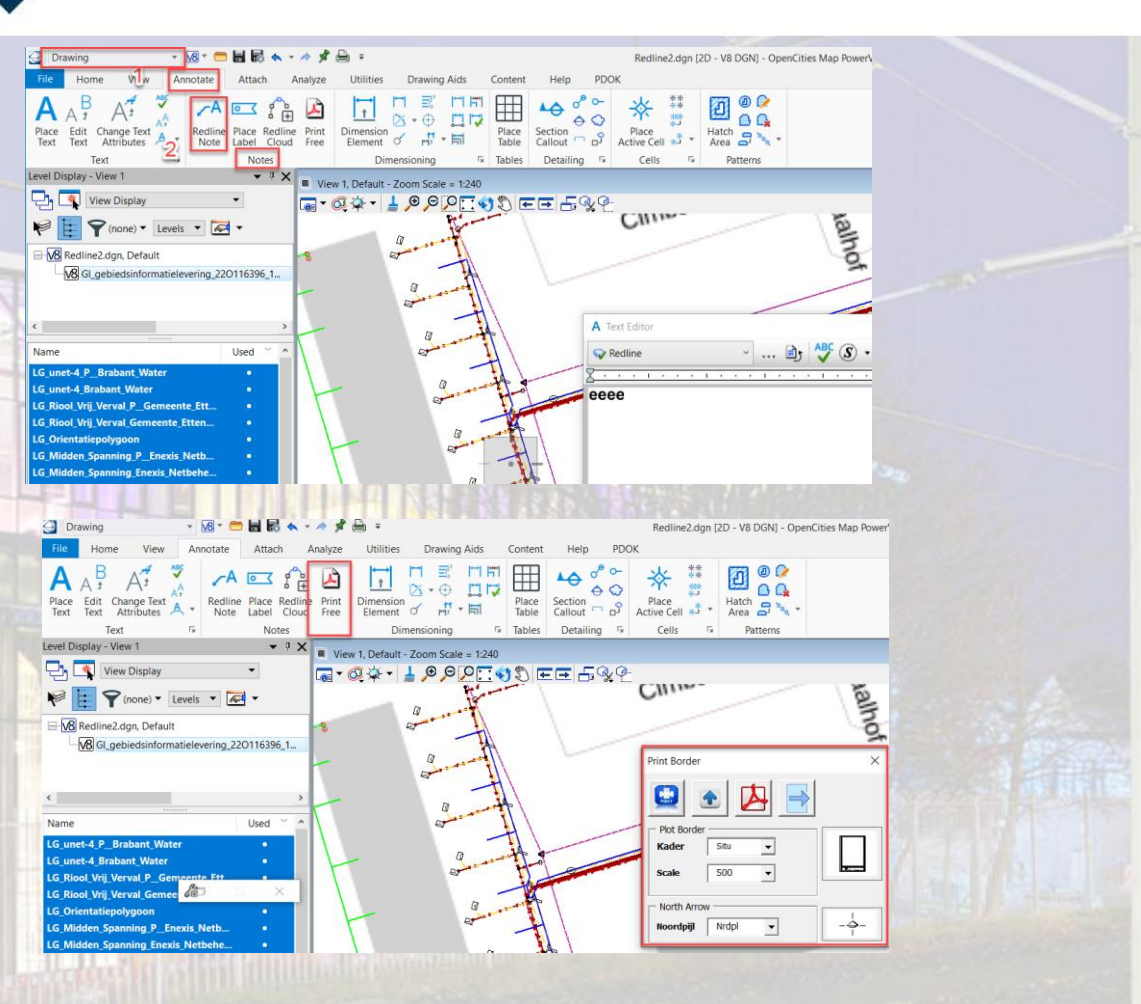

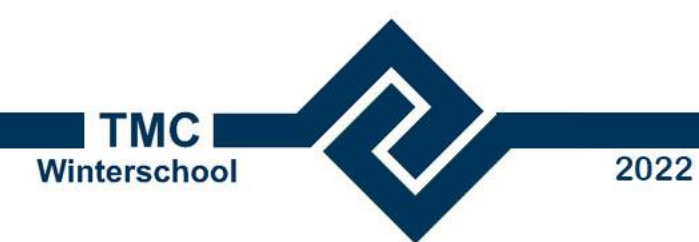

#### **Use-case Parkeer vakken**

- Een tekenaar krijgt de opdracht om parkeervakken in te tekener ٠
- Sluit OCM PowerView ٠
- Open OCM PowerView en kies de workspace Parkeren. ٠

| onfiguration                                                  | OpenCities Map PowerView CONNECT Edition                                                                                                    |
|---------------------------------------------------------------|----------------------------------------------------------------------------------------------------|
| Examples Configuration<br>Configuration for Bentley Example c | WorkSpace WorkSet<br>Parkeren * Beheer *                                                                                                    |
| Manage Configuration                                          | Recent Files                                                                                                    |
| Parkeren +<br>Beheer                                          | Parkeren Parkeervakken.dgn<br>C\Data\20221207 Winterschool OCM PowerView\Configuration\WorkSpaces\Parkeren\WorkSets\Beheer\dgr<br>Modified: 12/7/2022 12:53:54 PM Size: 760 KB |
| No WorkSpace<br>No WorkSet                                    | Browse New File                                                                                                    |

Open de DGN file
 C:\Data\20221207 Winterschool OCM PowerView\Configuration\WorkSpaces\Parkeren\WorkSets\Beheer\dgn\Parkeren Parkeervakken.dgn

Koppel de BGT file

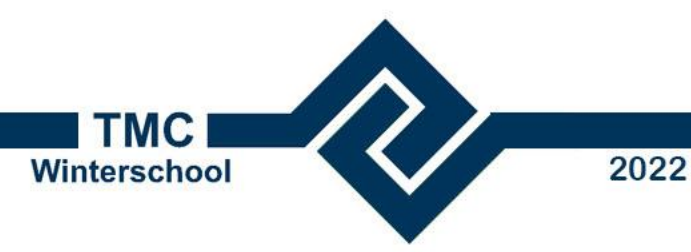

## Introductie OpenCities Map PowerView

## Instap voor viewing en editing van 2D geospatial informatie

Kees van Prooijen mailto:Kees.vanProoijen@Bentley.com 7 dec 2022